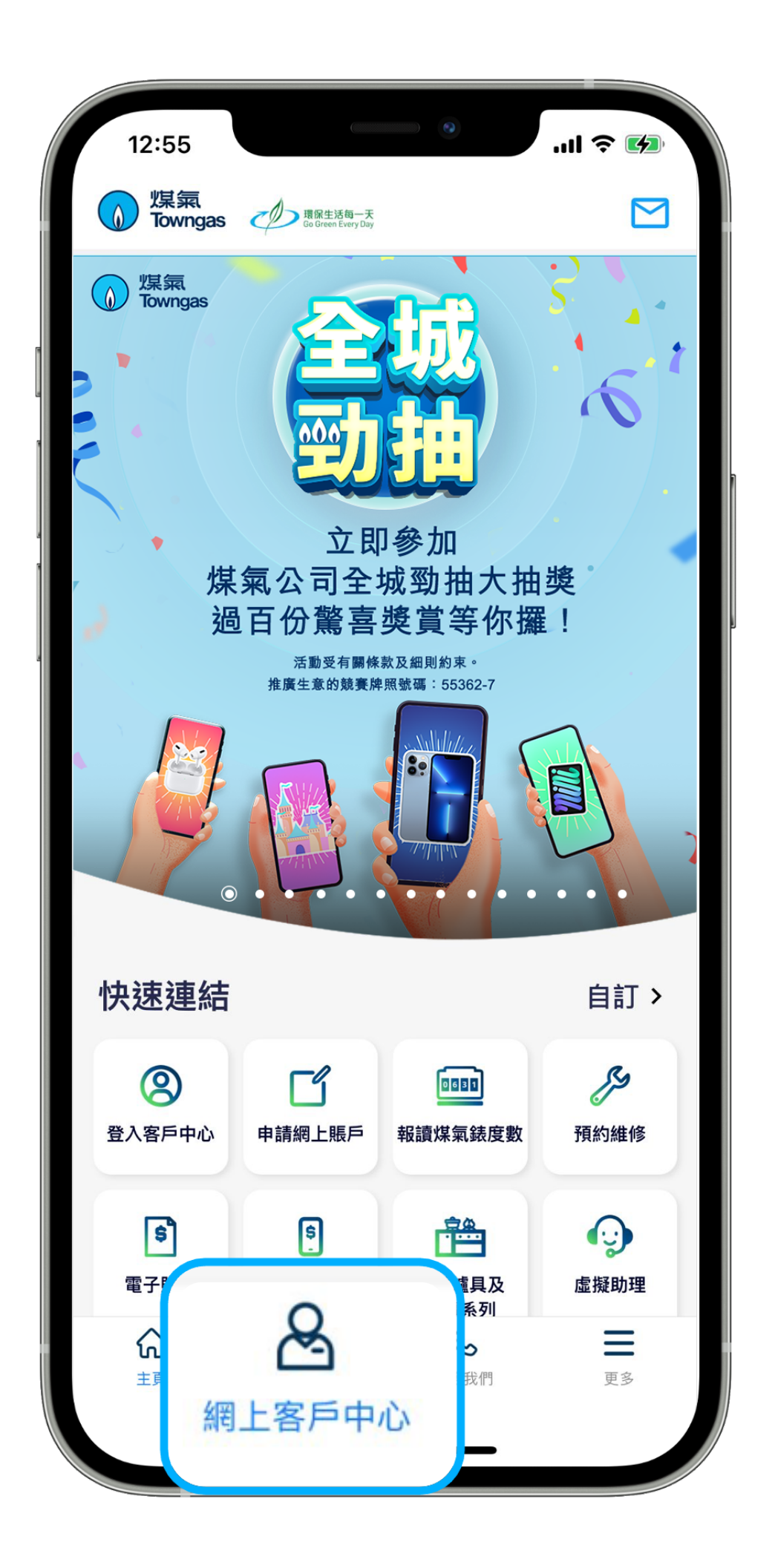

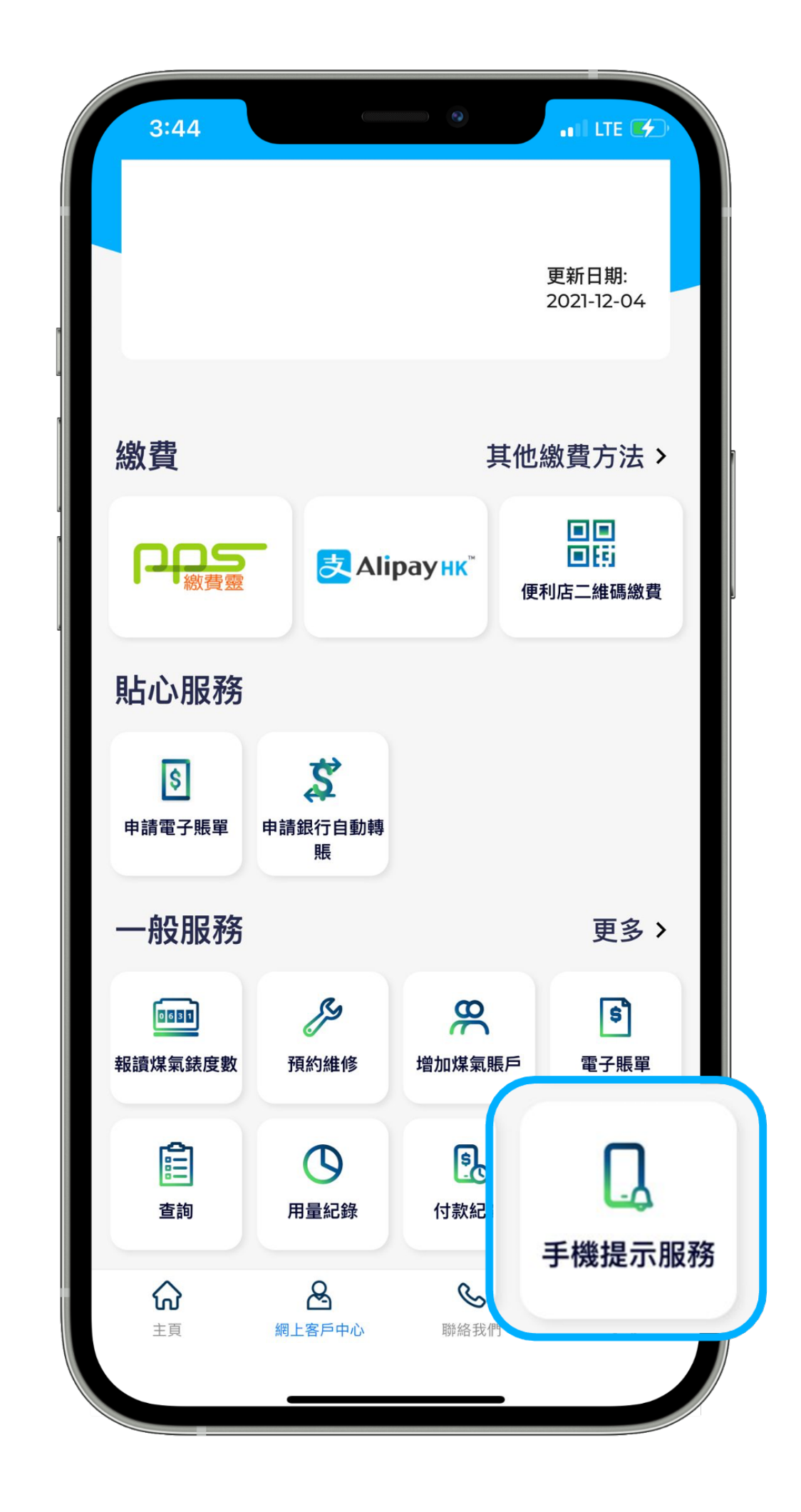

1. 在應用程式內的底部菜單選 擇「網上客戶中心」。 2. 在「一般服務」欄目中選擇「手機提示服務」。

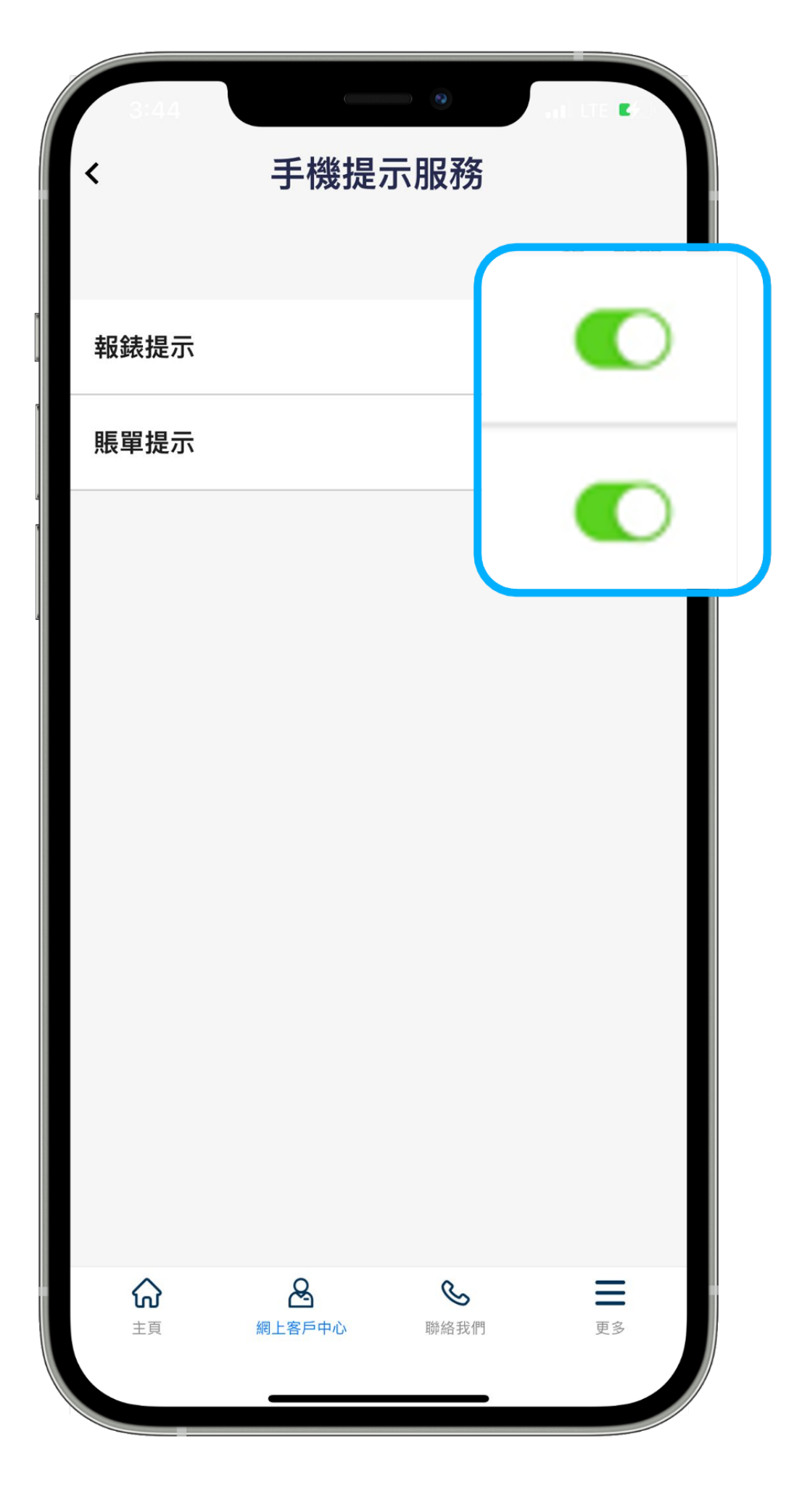

3. 在頁面內開啟「報錶提示」和「賬單提示」。